# 說明書正面 完成尺寸 9x12 cm

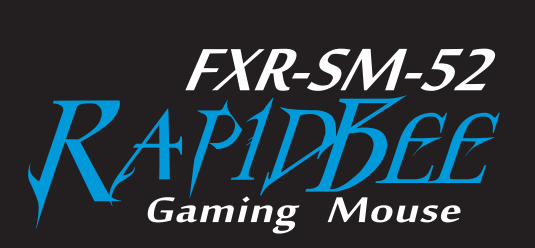

### 사용자 매뉴얼

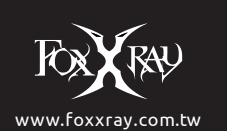

## 說明書背面

#### 패키지 구성품

FOXXRAY RapidBee 게이밍 마우스 . 사용자 매뉴얼

#### 시스템 & 하드웨어 필요사항

PC (USB 포트) Windows XP/Vista/7/8/8.1/10 . Mac OS 소프트웨어 설치를 위한 약 40MB 하드디스크 공간 드라이버 다운로드를 위한 인터넷 연결 사용 환경:0°C~40°C

### 설치

1. 마우스를 컴퓨터의 USB 포트에 연결하세요. 2. 화면에 나오는 설정대로 진행하세요. 3. 설정이 완료되면 '완료 (확인)'을 클릭하세요 4. 마우스를 자유로이 이용하세요

### 드라이버 설치

1. www.dareum.co.kr – 다운로드에서 다운 받으세요. www.foxxray.com.tw 나 QR 코드를 스캔하세요. 2. FXR-SM-52 프로그램을 다운 받으세요 3. 다운로드 완료 후 해당 프로그램을 설치하세요. 4. 설치 완료 후 '완료 (확인)'을 클릭하세요. 5. 프로그램에서 원하시는 설정을 할 수 있습니다.

보증 기간 1년 무상 보증

## Package contents

FOXXRAY RapidBee Gaming Mouse User's Guide

#### System & hardware requirements

System & hardware requirements PC with USB port Windows XP / Vista / 7 / 8 / 8.1/10 Software installation 40MB of free hard disk Driver need to be downloaded on the Internet Operating temperature range: 0°C~40°C

1. Plug mouse into the USB port of your computer. 2. Follow the instruction on screen to set. 3. At the end of the installation, click FINISH. 4. Use the mouse to enjoy games.

#### Drivers Installation

1. Go to foxxray's official website www.foxxray.com.tw or scan the QR code on the package to enter

- 2. Select the FXR-SM-52 program in the download center to download
- 3. After the download is complete, follow the instruction on screen to set.
- 4. At the end of the installation, click FINISH.
- 5. Use the mouse and program to enjoy the game

#### Warranty

버튼 & 기능

1 year limited manufacturer`s warranty. More warranty service information at www.foxxray.com.tw or contact us by service mail : foxxray@intopic.com.tw

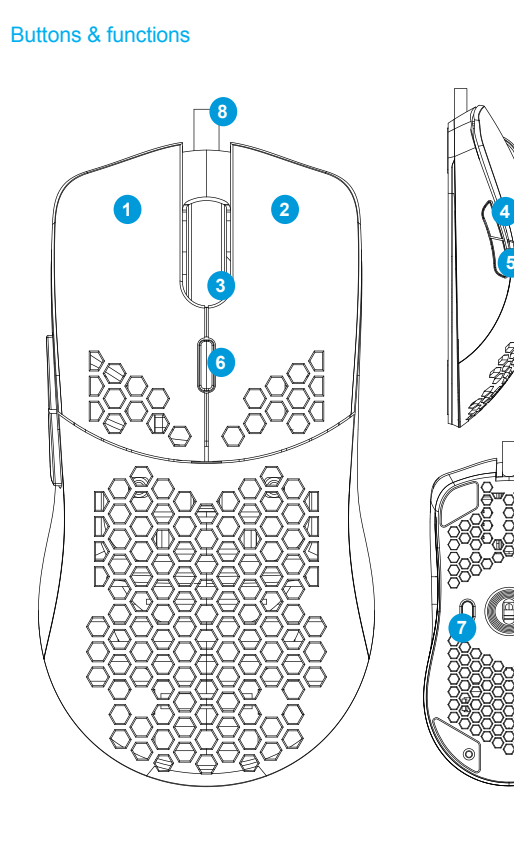

1. Mouse button/Click(Left Key) 2. Mouse button /Menu(Right Key) 3. Mouse button /Scroll wheel and Universal scrolling(Middle Kev) 4. Mouse button /Forward 5. Mouse button /Backward

PS : Button function is default, you can change setting by software.

#### Drivers

Configuring your RapidBee Gaming Mouse driver to be installed.

## Button Assignmen 1. Software function 2. Buttons function setting 3. Profile 4. Reset

1. 마우스 좌클릭 2. 마우스 우클릭 3. 마우스 휠 4. 이전 버튼 5. 다음 버튼

6. DPI 변경 버튼 7. 라이트닝 변경 버튼 8. 파라 케이블 9. PTFE 테프론 피트 10. 광센서

고급 설정 1. 마우스 포인터 스피드 3. 더블 클릭 스피드

참조 : 각 버튼은 기본 설정 되어 있으며, 소프트웨어에서 변경할 수 있습니다.

#### 드라이버

RapidBee 게이밍 마우스의 설정 플러그 앤 플레이 기능

## 버튼 설정 1. 소프트웨어 기능 2. 버튼 기능 설정 3. 프로파일 4. 리셋 按钮分配 1

매크로 에디터 매크로 편집 기능

## 2. 휠 스피드

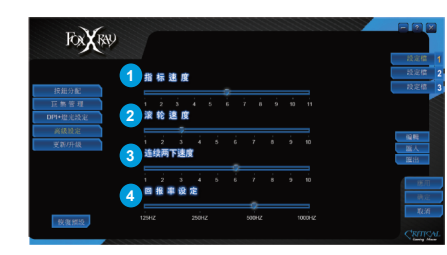

## DPI + 라이트닝 설정

1. 스탠바이 라이트닝 효과 2. DPI 설정

### 매크로

매크로를 선택하면 새로운 매크로 설정이나 기존의 매크로를 삭제할 수 있습니다. 매크로를 생성할 경우 매크로의 이름을 기입합니다. 이후, 해당 매크로의 기능을 저장 (Record) 을 시작하고, 해당 매크로의 기능 (Action)을 선택합니다. 매크로의 기능을 멈추거나, 최대 매크로 설정에 도달한다면, 정지(Stop) 를 클릭하여 저장을 완료합니다. 저장되어 있는 내용을 수정할 수도 있습니다.

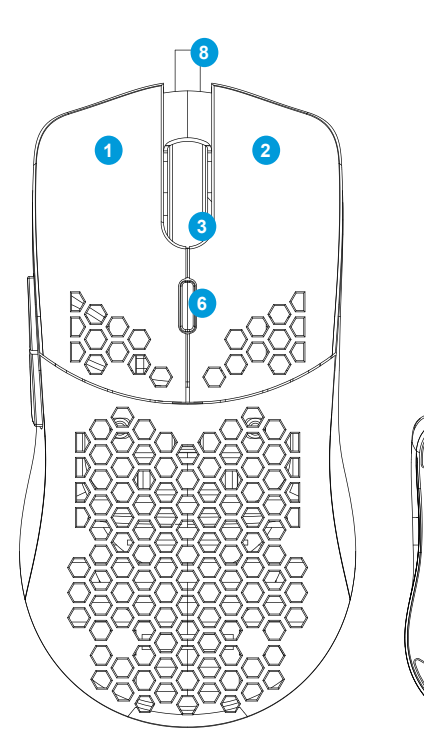

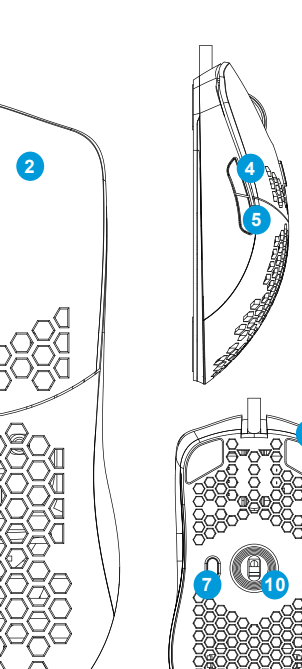

6. Mouse button /DPI loop 7. Mouse button /Light switch 8. Parachute cord braided cable 9 PTFF mouse feet 10. Optical sensor

The features listed here require the RapidBee Gaming Mouse software.

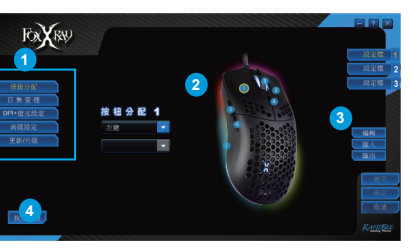

Macro Editor Please refer to the chapter edited by the macro.

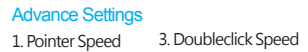

2. Wheel Speed 4. Report Rate

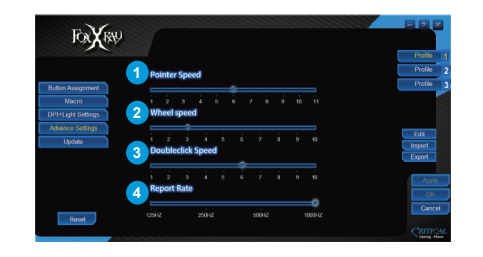

DPI+Light Settings 1. Standby light effect 2. DPI setting

#### Macro

At select Macro, you can set the marco to button, to create new macro or delete the macro. If you want create new marco, must name the marco. Confirm name of the marco and then press Record to start record actions into marco. When action finish or max record limit reached, press Stop to complete record. You can edit by pressing the right button on the already recorded content.

4. 폴링 레이트

#### Korean

인증 받은 자의 상호 : 주식회사 다름 인터내셔널 기기의 명칭(모델명) : 마우스 (FXR-SM-52) 제조년월 : 별도 표기 제조자 : INTOPIC International Corporation Ltd. 제조국가 : 중국 인증 번호 : R-R-DRu-FXR-SM-52 전화 번호 : 02-2219-5447

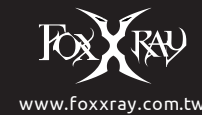